wlan接入 樊凡 2020-10-11 发表

组网及说明

```
目录

云AP 使用动态获取地址方式上网配置方法(WEB)...1

1 配置需求或说明...1

1.1 适用产品系列...1

1.2 配置需求及实现的效果...1

2 组网图...2

3 配置步骤...2

3.1 基本连接...2

3.2 登陆设备WEB界面...2

3.3 查看VLAN1接口获取地址...3

3.4 配置NAT.4

3.5 保存配置...5

3.6 设备说明...5
```

# 1 配置需求或说明

## 1.1 适用产品系列

本案例适用于云AP系列产品:WA5320H/WA5320-SI/WAP722E-W2/WAP722S-W2等。其他型号的AP能否支持充当无线路由器,可在新华三官网的"产品支持与服务>文档中心"中确认。

# 1.2 配置需求及实现的效果

本案例介绍如何通过WEB管理界面给云AP设备配置上网。

假设云AP设备通过有线接口连接现有网络,并且通过默认无线信号H3C\_xxxxxx(设备MAC地址后6位)接入后获取10.40.94.0/24地址段地址后,管理设备配置上网。设备的VLAN1默认为DHCP获取地址

### 2 组网图

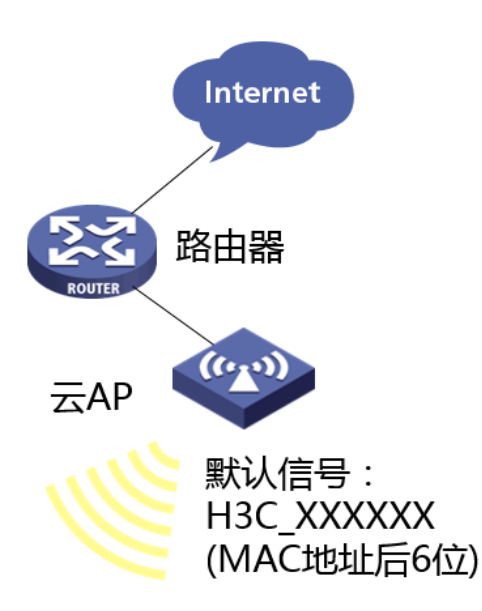

# 配置步骤

# 3 配置步骤

## 3.1 基本连接

云AP通过有线接口连接上行组网的路由器或者交换机,通过VLAN1的虚接口自动获取地址上网,组网中需要有对应的DHCP服务器,供云AP获取地址。通过默认的无线信号H3C\_98E3E0登录设备,后获取10.49.94.0/24段的地址。

# 3.2 登陆设备WEB界面

#运行Web浏览器,在地址栏中输入http://10.49.94.1,如下图所示。

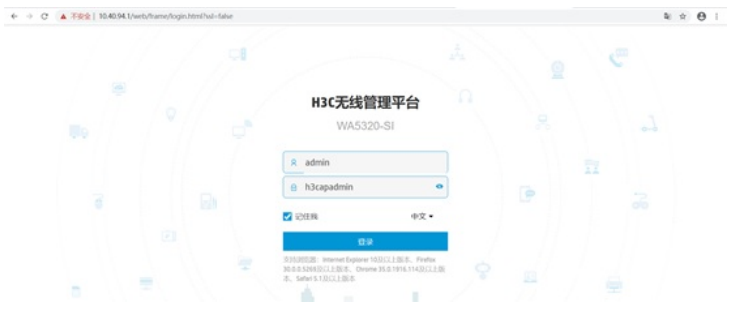

设备默认账户名为: admin, 默认管理密码为: h3capadmin。 #单击"登录"按钮或直接回车后, 您即可登录到云AP的Web设置页面。 3.3 查看VLAN1接口获取地址

#单击"网络配置">"VLAN"

| 操作   |   | 系统>网络面 | 置>VLAN>VLAN |      |  |  |  |  |  |
|------|---|--------|-------------|------|--|--|--|--|--|
| 概览   |   | VLAN   | MAC         |      |  |  |  |  |  |
| 网络配置 | ~ | VLAN   |             |      |  |  |  |  |  |
| 接口   |   | C      |             |      |  |  |  |  |  |
| VLAN |   | VLAN   | Unta        | gged |  |  |  |  |  |
| 〕 路由 |   | 1      | t           | 1    |  |  |  |  |  |
| 服务   | > | 4094   |             | 0    |  |  |  |  |  |
| 管理协议 |   |        |             |      |  |  |  |  |  |

#设备VALN1自动获取IP地址为192.168.43.184,子网掩码为255.255.255.0,无需配置。

VLAN

| C    |            |          |                              |
|------|------------|----------|------------------------------|
| VLAN | Untagged端口 | Tagged端口 | VLAN接口IP地址                   |
| 1    | <u>+</u> 1 | 0        | 192.168.43.184/255.255.255.0 |
| 4094 | 0          | 0        | 10.40.94.1/255.255.255.0     |

# 3.4 配置NAT

#点击 "网络配置">"服务">"NAT", 动态地址转换中选择编辑VLAN1

| <u> 照</u> 晚》网 | 地配置 <b>&gt;</b> 服 | 务>NAT>NAT          |          |         |        |     |                     |         | ▲设备已连接         | HRM, MOREY, | 不建议进  | <b>行本地配</b>           |
|---------------|-------------------|--------------------|----------|---------|--------|-----|---------------------|---------|----------------|-------------|-------|-----------------------|
| NA            | T                 |                    |          |         |        |     |                     |         |                |             |       |                       |
| NAT           |                   |                    |          |         |        | 100 | <b>KHA</b> []0-5468 | A298528 | NAT44430124638 | NAT444BASH  | k 0   | 0                     |
| C             | ; •               |                    |          |         |        |     |                     |         | 100            |             |       | $Q_{\vec{k}}^{\rm E}$ |
|               | 1817 ×            | ROBE               | AGL      | 16/6/18 | 184618 | VRF | <b>JURINI</b>       | KRIMM-  | 不能的第日          | 105         | 8841: |                       |
| 0             | Vlan1             | Vian-interface1 in | nterface | EasyIP  |        |     | PAT                 | 香       | 否              | 开启          | Ø     |                       |

#点击"启用此条规则",开启NAT功能。

| 接口 *        | Vlan1: Vlan-interface1 Interface | ٣ |     |
|-------------|----------------------------------|---|-----|
| 报文匹配规则(ACL) |                                  |   | × + |
| 地址组         | ○地址组                             |   |     |
|             | 💿 Easy IP 🥊                      |   |     |
| VRF         | 公网                               | ٠ |     |
| 转换模式        | PAT                              |   |     |
| 不转换端口       | □ PAT方式分配端口时尽量不转换端口              |   |     |
| 启用          | ☑ 启用此条规则                         |   |     |

配置完成后,现场可以通过接入默认的H3C\_98E3E0无线服务进行上网操作。 3.5 保存配置

#点击右上角的"admin">"保存。

|      | 2  | admin |
|------|----|-------|
| 语言   | 中文 |       |
| 保存   |    |       |
| 退出登录 | _  |       |
| 修改口令 |    |       |
| 网站地图 |    |       |
| 扫我关注 |    |       |
|      |    |       |

# 3.6 设备说明

云AP是Fat AP。初次使用云AP,给云AP上电后,云AP会默认开启4个无线服务。

1、其中一个称之为管理WIFI,也称内部WIFI,SSID为H3C\_XXXXX,XXXX为设备mac地址后六位。管理WIFI供商铺内部员工管理使用,一般在2.4G频段工作,当设备未连接到绿洲时,通过连接管理WIFI在浏览器输入10.40.94.1或myap.h3c.com访问本地web页面可进行本设备下的无线服务管理配置,一旦连接上绿洲,将只能通过绿洲平台进行统一的无线服务配置管理。

2、其余3个称为用户WIFI,也称商业WIFI,SSID为H3C\_WiFi\_1、H3C\_WiFi\_2、H3C\_WiFi\_3,不加密,不认证,不隐藏。当设备连接到外网,可为已经连接上用户WIFI的用户提供上网服务

配置关键点